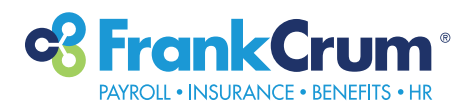

## **b**swift<sup>®</sup> Reviewing Benefit Coverages

- **1.** Visit mfc.frankcrum.com to log in.
- **2.** From the Employer Dashboard, select Benefits from the left navigation menu.

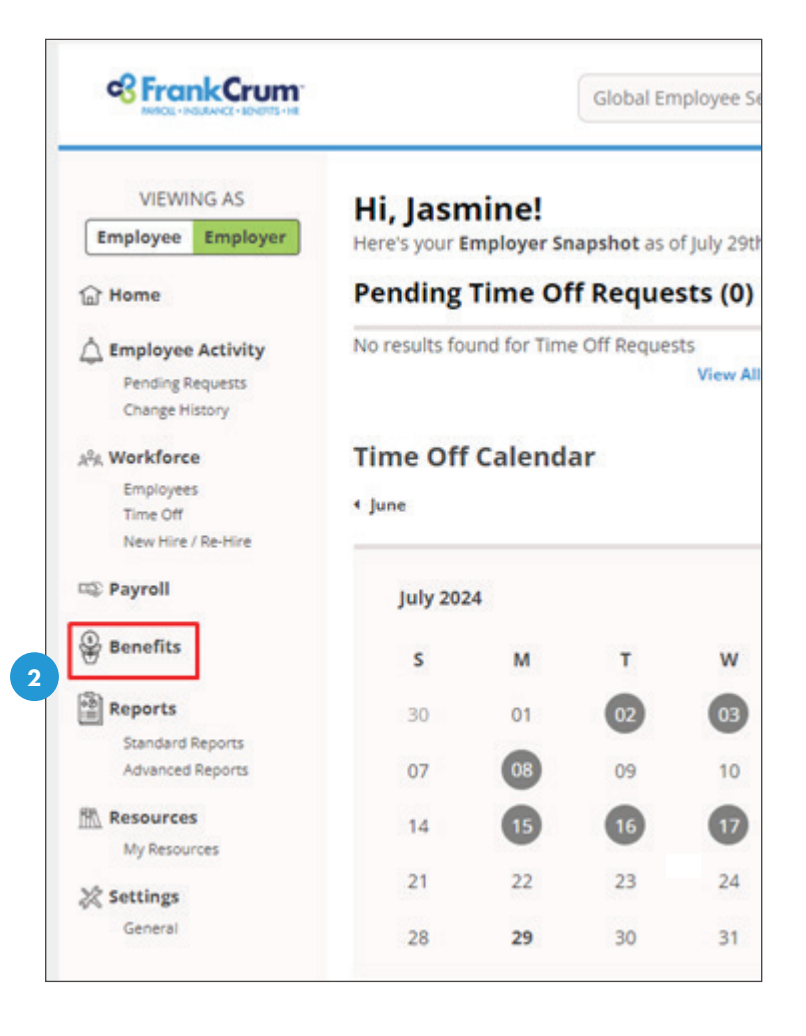

 This will open the Benefits portal in a new browser tab. Your administrator dashboard will appear automatically:

| FrankCrum                                              |                 |         | Problemes 1+ Log of |
|--------------------------------------------------------|-----------------|---------|---------------------|
| PAPECIA + INSURANCE + BENEFITS + HR                    |                 | Users 👻 | Search              |
| Admin • Reports • Library • Billing                    |                 |         |                     |
|                                                        |                 |         |                     |
| Velcome, JASMINE                                       | Company Library |         |                     |
| Signed in at FrankCrum Corporate, Inc. as<br>Manager 👻 |                 |         |                     |
|                                                        | Admin           |         |                     |
| elcome to the Benefits Advisor home page!              | 0               |         |                     |
|                                                        | User Admin      |         |                     |
| Alerts                                                 | Benefit Admin   |         |                     |

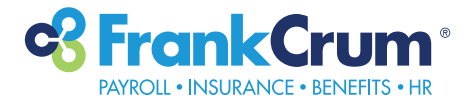

**4.** You will have the option to toggle between your Employee and Manager login access by selecting the appropriate option from this drop-down menu:

**5.** If you click on "User Admin", you will be routed to view a listing of your employees under your organization(s):

6. In the search bar, you may search by employee name or social security number. Type in either value, then click SEARCH.

You may also leave the field BLANK to view a listing of all employees.

|                                | JRANCE + BENEFITS + HR                             |                                                                           |
|--------------------------------|----------------------------------------------------|---------------------------------------------------------------------------|
| Admin -                        | Reports • Library • Billing                        |                                                                           |
| Welcome,                       | JASMINE                                            | Company Library                                                           |
| Signed in at Fran              | kCrum Corporate, Inc. as                           |                                                                           |
| 4 Employee<br>Manager          | Senefits Advisor home page!                        | Admin                                                                     |
|                                |                                                    | User Admin                                                                |
| Alerts                         |                                                    | Benefit Admin                                                             |
|                                |                                                    |                                                                           |
|                                |                                                    |                                                                           |
| Admin - R                      | EF RENEFESSING                                     | 5                                                                         |
| FRANKCRUM CORPORATE,           |                                                    |                                                                           |
| INC 3554286<br>MANAGER AD      | User Administration                                | - Freedomen ID, Jacourt ID, or PP318 in the example field b               |
| Search for User                | Use Advanced Search If you want to filter your se  | e, employee na, import no or some in the search need of<br>sarch results. |
|                                | * Your ability to search by SSN will be impacted b | vy SSN masking &/or your assigned permissions.                            |
|                                | Search for an Existing User                        |                                                                           |
|                                | Search                                             |                                                                           |
|                                | Advanced Search                                    |                                                                           |
|                                |                                                    |                                                                           |
|                                | Search Reset Fields                                |                                                                           |
|                                |                                                    |                                                                           |
| -0 -                           | 1.0                                                |                                                                           |
| PAYROLL - INC                  | SURANCE + BENEFITS + HR                            |                                                                           |
|                                | 2                                                  |                                                                           |
| 🔒 Admin 🝷                      | Reports • Library • Billing                        |                                                                           |
| FRANKCRUM CORPC<br>INC 3554286 | RATE,<br>User Administr                            | ration                                                                    |
| MANAGER AD                     | Enter part or all of a user's First                | Name, Last Name, Employee ID, Import ID                                   |
| Search for User                | Use Advanced Search if you wa                      | int to filter your search results.                                        |

\* Your ability to search by SSN will be impacted by SSN masking &/or your

Search for an Existing User

**Reset Fields** 

6

Search

Jasmine Rodriguez

Search

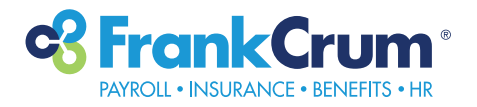

7. Your employee listing will appear automatically based on search parameters entered in the search field or if left blank. Click on the last name of the employee to enter their employee/user information profile:

8. On the left navigation bar, click "Benefit Coverages" to see employee/user benefits:

**9.** You will see the benefits an employee/user will have. Refer to the items in the middle of the page that will state the status of the benefits you are seeing:

| Admin • Report                                                                                                    | s ▼ Library ▼ Billing                                                                                                    |
|----------------------------------------------------------------------------------------------------|----------------------------------------------------------------------------------------------------|
| FRANKCRUM CORPORATE,<br>INC 3554286<br>MANAGER AD                                                                                                    | User Administration<br>Enter part or all of a user's First Name, Last Name, Employee<br>Use Advanced Search if you want to filter your search result<br>* Your ability to search by SSN will be impacted by SSN mass                                                                                                    |
|                                                                                                    | Search for an Existing User<br>Search<br>Jasmine Rodriguez<br>Advanced Search<br>Search Reset Fields                                                                                                    |
|                                                                                                    | Last Name    First Name                                                                                                    |
| View/Edit<br>Life Events<br>Notes<br>Emplayee Pile<br>Personalized Forms<br>Family Information<br>Assign Roles<br>Clone User<br>Benefit Coverages<br>Connection Log<br>EDI History<br>Special Enrollment<br>Assign to Client<br>Assign to Client<br>Assign to Client       |                                                                                                    |
| Your Benefits as of 1/31/2024<br>View cost<br>Fee her Poset                                                                                                    | View Active/Pending<br>Active Ony (include Tisses & Egned Environment<br>Active Ony (Inc Hannes)<br>Presting, if witch, utterwate Active                                                                                                    |
| e) Expend All - {-} Collegee All                                                                                                    |                                                                                                    |
| Medical     AMC HOHP Copy 4,000/100%     Coverage Englisher     Coverage Englisher     Coverage Englisher     Coverage Englisher     Coverage Englisher     Coverage Englisher     Coverage Englisher     Coverage Englisher     Coverage Englisher     Coverage Englisher | Coverage  Coverage Coverage Co |
| Health Savings Account     Health Savings Account     Greebulk (1998)     Greebulk (1998)     Greebulk (1998)     Greebulk     Greebulk                                                                                                    |                                                                                                    |

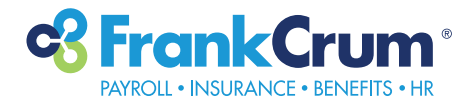

**10.** Under each benefit click "Additional Information" to see benefit notes:

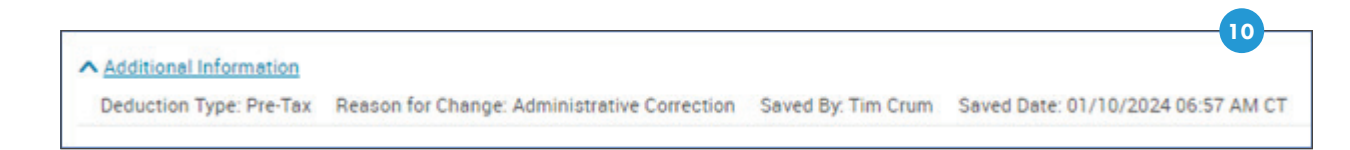

**11.** To the right of each benefit, you will see the employer and employee costs associated with each benefit:

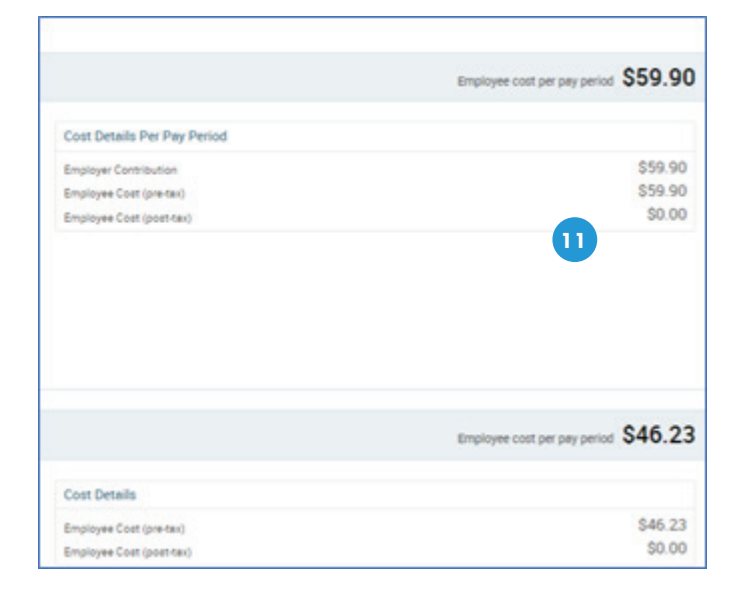

**12.** To see benefits for a prior period, enter a date at the top right of the screen:

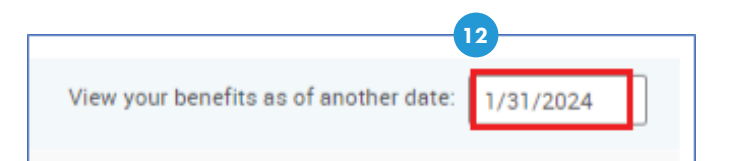